## Centos5.4 详细安装过程

我们要的系统只是运行 openvpn,不需要太多的东西,所有资源全部要放在 vpn 上,所以我们选择文本形式的安装。

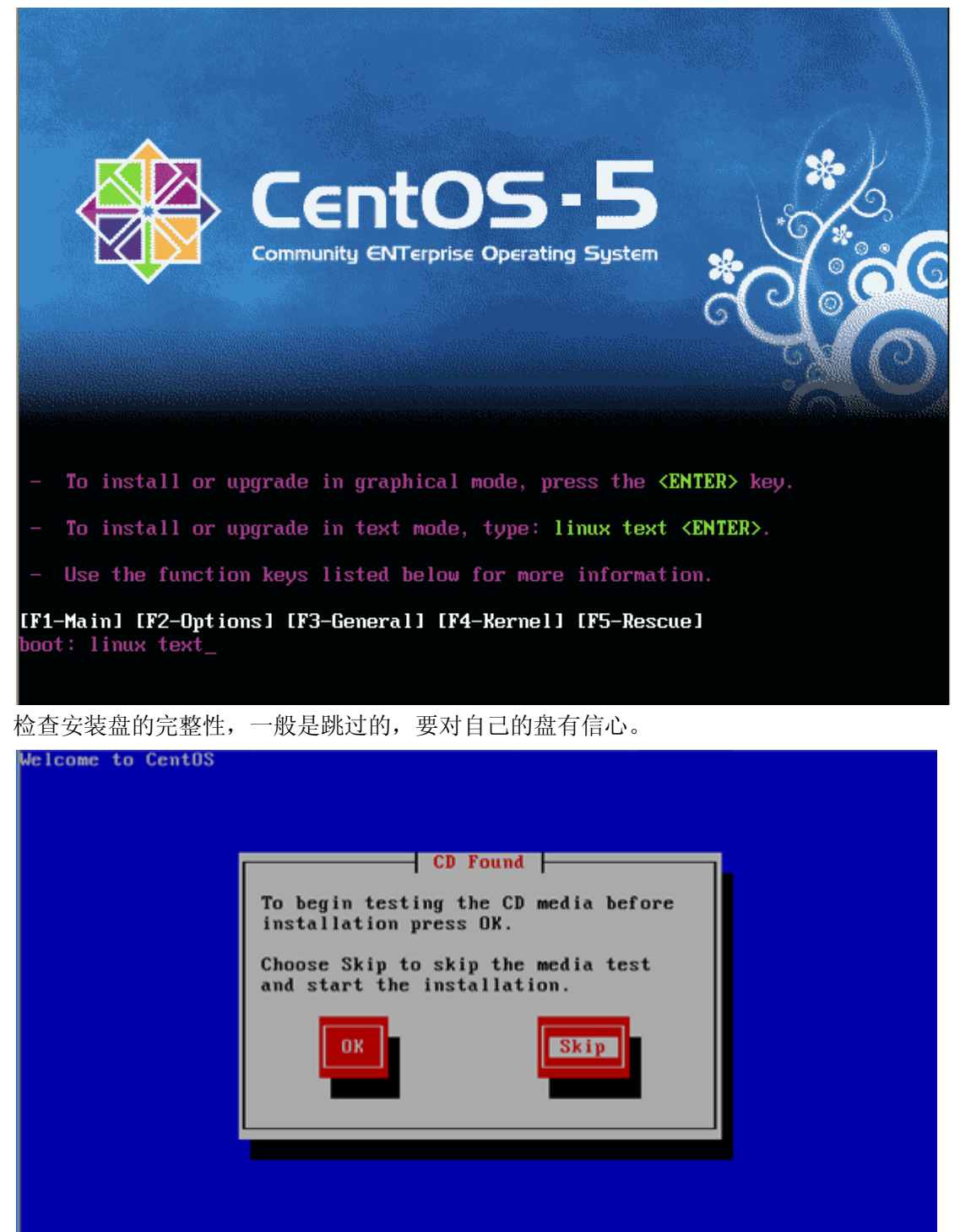

<Tab>/<Alt-Tab> between elements | <Space> selects | <F12> next screen

| Welcome to Cent | DS                 |
|-----------------|--------------------|
|                 | Welcome to CentOS! |
|                 |                    |
|                 |                    |

选择安装过程中使用的语言

| Welcome to CentOS |                                                        |
|-------------------|--------------------------------------------------------|
|                   | Language Selection                                     |
|                   |                                                        |
|                   | What language would you like to use                    |
|                   | during the installation process?                       |
|                   |                                                        |
|                   | Catalan                                                |
|                   | Chippen (Simplified)                                   |
|                   | Chinese (Simplifieral)                                 |
|                   | Chinese (Iraaltional)                                  |
|                   | Croatian                                               |
|                   | Czech                                                  |
|                   | Danish                                                 |
|                   | Dutch                                                  |
|                   | English 🛛 🖉                                            |
|                   |                                                        |
|                   |                                                        |
|                   | OK Back                                                |
|                   |                                                        |
|                   |                                                        |
|                   |                                                        |
|                   |                                                        |
|                   |                                                        |
|                   |                                                        |
|                   |                                                        |
| (Tab)/(Alt-Tab)   | hetween elements : (Snace) selects : (F12) next screen |
| craby, and raby   | between exementes i toptees i trar next sereen         |

# 选择键盘的模式

| Welcome to CentOS                   |                                                                                                    |                         |
|-------------------------------------|----------------------------------------------------------------------------------------------------|-------------------------|
|                                     | Keyboard Selection                                                                                                    |                         |
|                                     | Which model keyboard is attached to this computer?                                                                                                    |                         |
|                                     | Sr-CY<br>Sv-latin1<br>tml-inscript<br>tml-uni<br>trq<br>ua-utf<br>uk<br>US<br>Back                                                                                                    |                         |
|                                     |                                                                                                    |                         |
|                                     |                                                                                                    |                         |
|                                     |                                                                                                    |                         |
| <tab>/<alt-tab> bet</alt-tab></tab> | ween elements   <space> selects  </space>                                                                                                    | <f12> next screen</f12> |
| 只用在新的硬盘上装时才                         | 十会有这个提示                                                                                                    |                         |
| Welcome to CentOS                   | Hawning                                                                                                    |                         |
|                                     | The partition table on device hda<br>(UMware Virtual IDE Hard Drive<br>8189 MB) was unreadable.<br>To create new partitions it must<br>be initialized, causing the loss<br>of ALL DATA on this drive.<br>This operation will override any<br>previous installation choices<br>about which drives to ignore.<br>Would you like to initialize this<br>drive, erasing ALL DATA? |                         |

Yes

No

<Tab>/(Alt-Tab> between elements | (Space> selects | (F12> next screen

移除所有分区并创建一个默认的

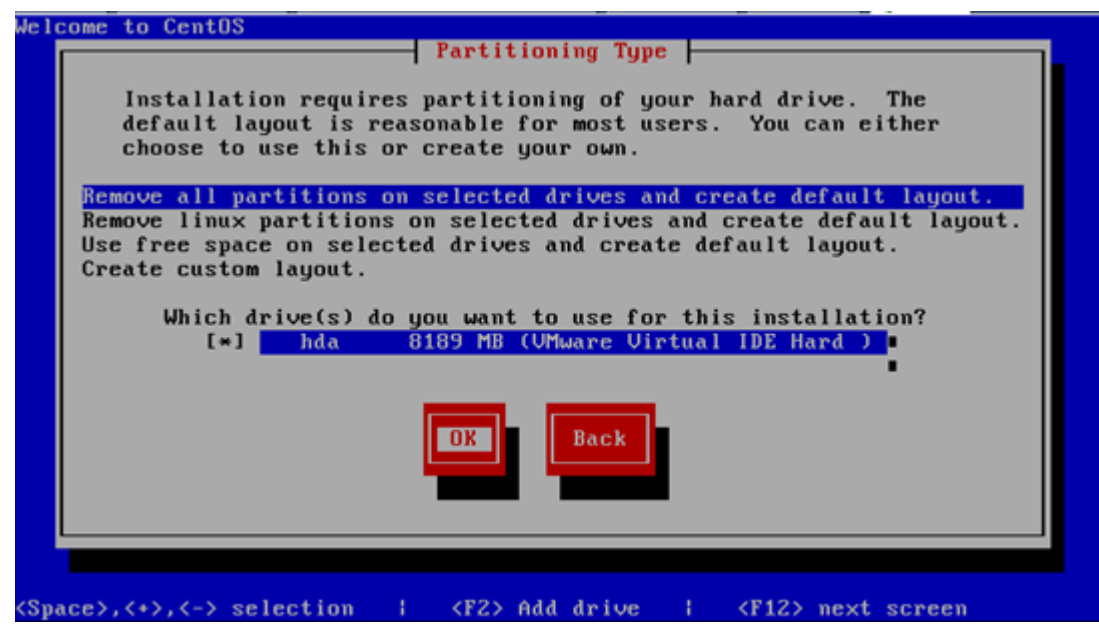

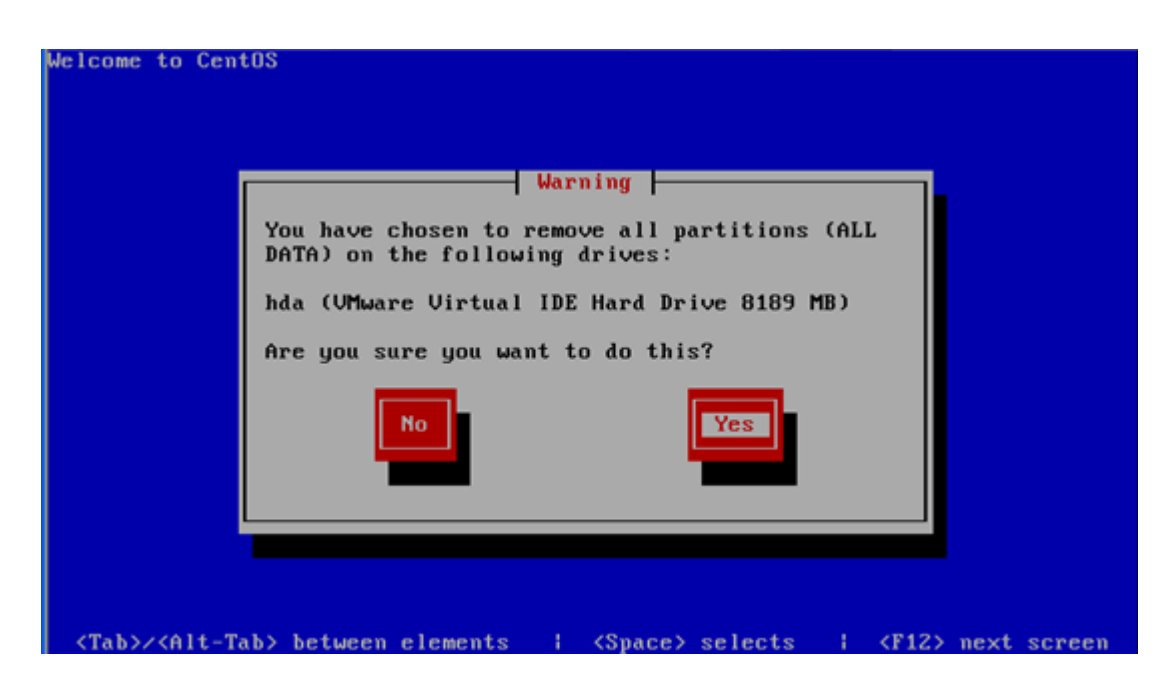

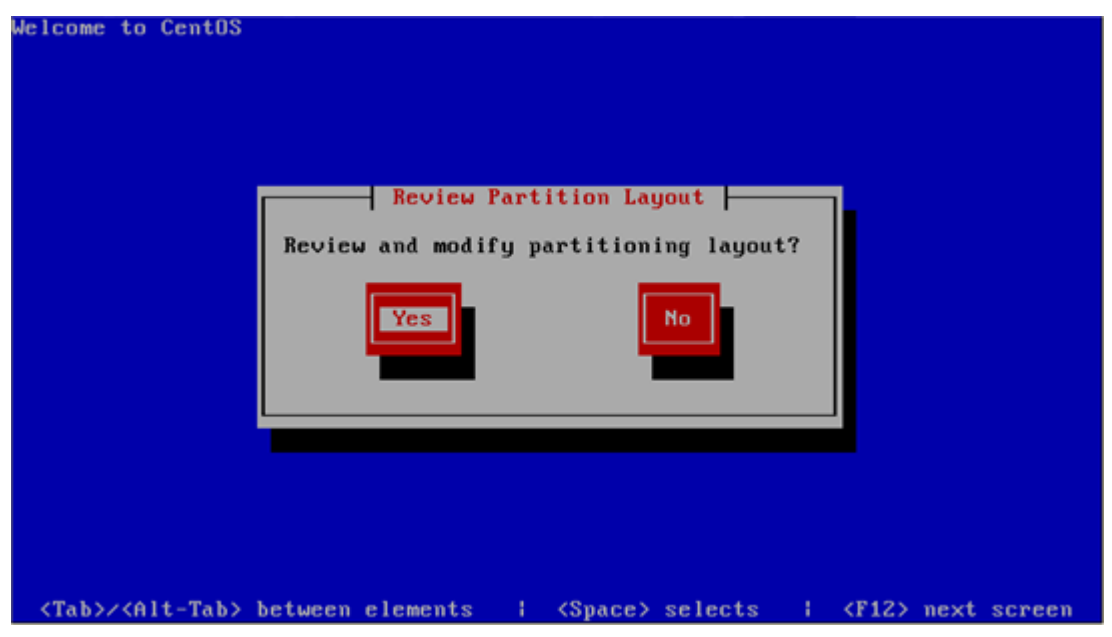

这里看具体的情况而定,在硬盘容量充足的情况下可以按默认的设置。

Welcome to CentOS

| [              |        | Partiti | oning  |            |             |       |
|----------------|--------|---------|--------|------------|-------------|-------|
| Device         | Start  | End     | Size   | Type       | Mount Point |       |
| VG VolGroup00  |        |         | 8064M  | VolGroup   |             | - • I |
| LV LogVo101    |        |         | 1088M  | swap       |             |       |
| LV LogVo100    |        |         | 6976M  | ext3       | /           |       |
| /dev/hda       |        |         |        |            |             |       |
| hda1           | 1      | 13      | 101M   | ext3       | ∕boot       |       |
| hda2           | 14     | 1044    | 8087M  | physical v |             |       |
|                |        |         |        |            |             |       |
|                |        |         |        |            |             |       |
|                |        |         |        |            |             |       |
|                |        |         |        |            |             | - L   |
|                |        | _       | -      |            |             |       |
| Nov. Edit      | De     | lata    | RAID   | 02         | Back        |       |
| Hew Lait       | J De   | iete    | - NHTD | ON I       | DACK        |       |
|                |        |         |        |            |             |       |
|                |        |         | _      |            |             |       |
|                |        |         |        |            |             |       |
|                |        |         |        |            |             |       |
|                |        |         |        |            |             |       |
|                |        |         |        |            |             |       |
| F1-Help F2-New | F3-Ed: | it F4-  | Delete | F5-Reset   | F12-0K      |       |

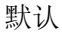

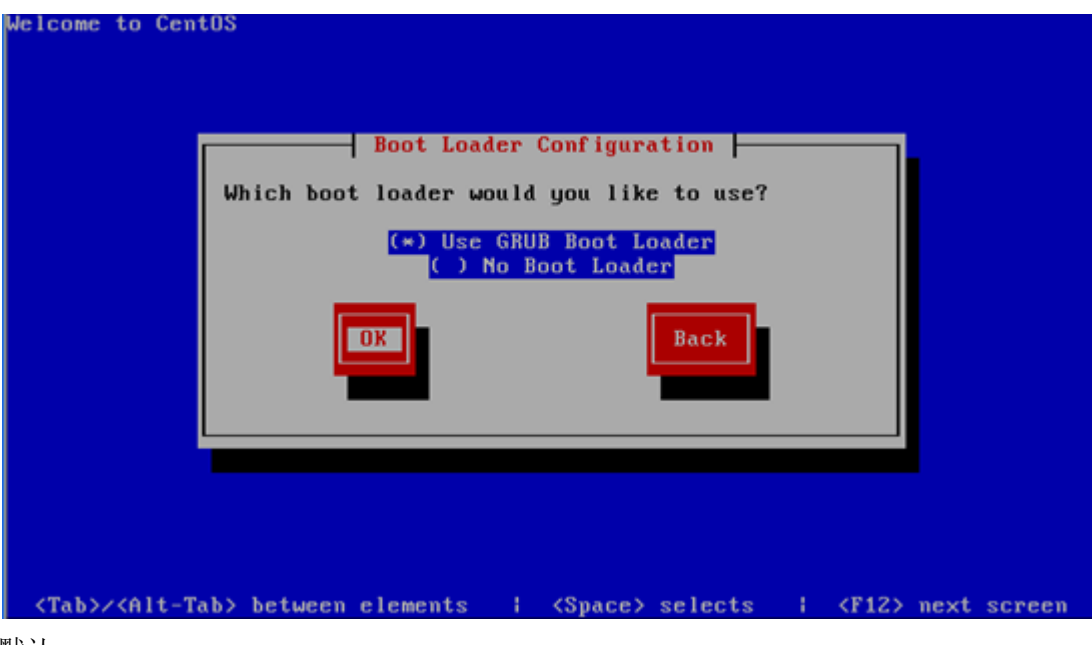

默认

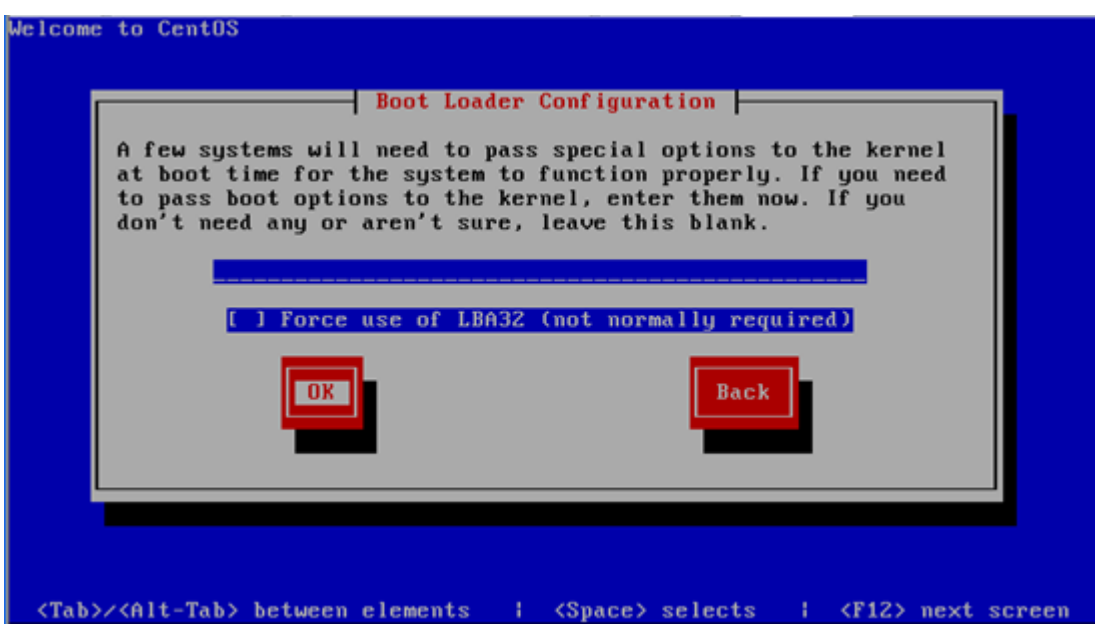

默认

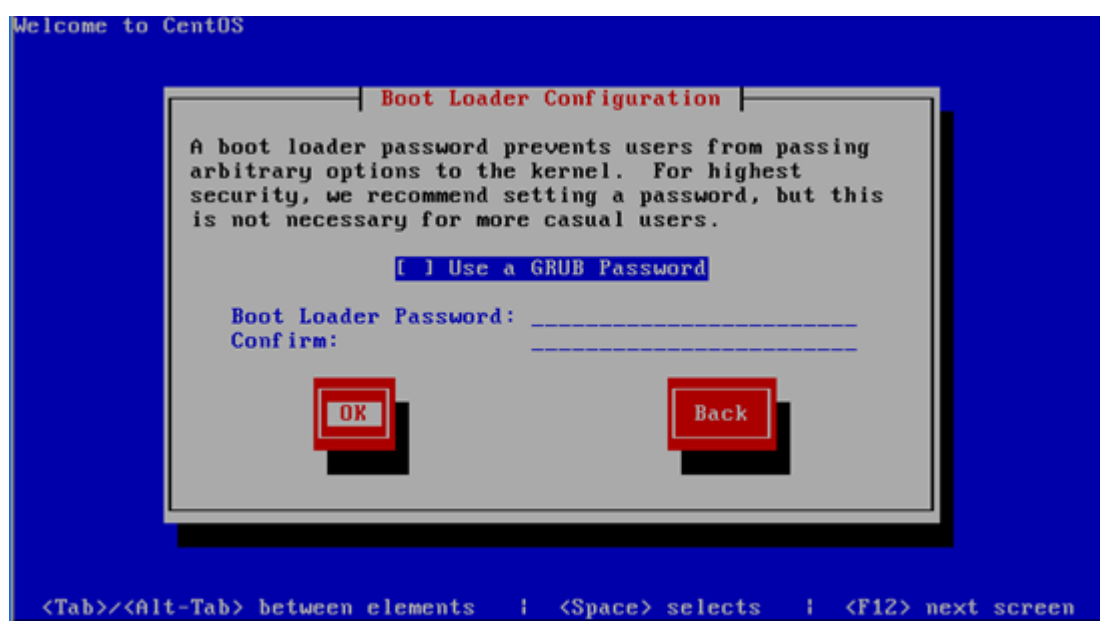

默认

| The boot manager Cent<br>as well. You need to<br>be able to boot and w | Boot Loader Configurati<br>COS uses can boot other<br>tell me what partition<br>what label you want to | ion<br>r operating systems<br>is you would like to<br>use for each of them. |
|------------------------------------------------------------------------|----------------------------------------------------------------------------------------------------|-----------------------------------------------------------------------------|
| Default Boot label                                                     | Device                                                                                                 |                                                                             |
| * CentOS                                                               | ∠dev/Vol                                                                                               | IGroup00∕LogVo100 ∎                                                         |
|                                                                        |                                                                                                    |                                                                             |
| ОК                                                                     | Edit                                                                                                   | Back                                                                        |
|                                                                        |                                                                                                    |                                                                             |
|                                                                        |                                                                                                    |                                                                             |

默认

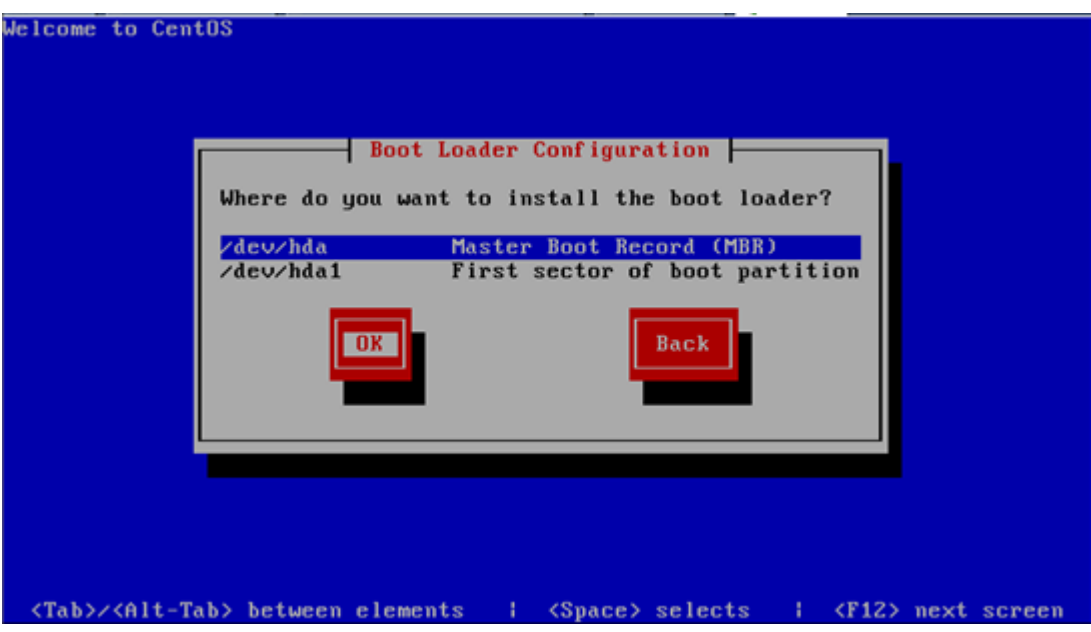

看安装人员现在需不需要设置网卡参数(这里是设置的)

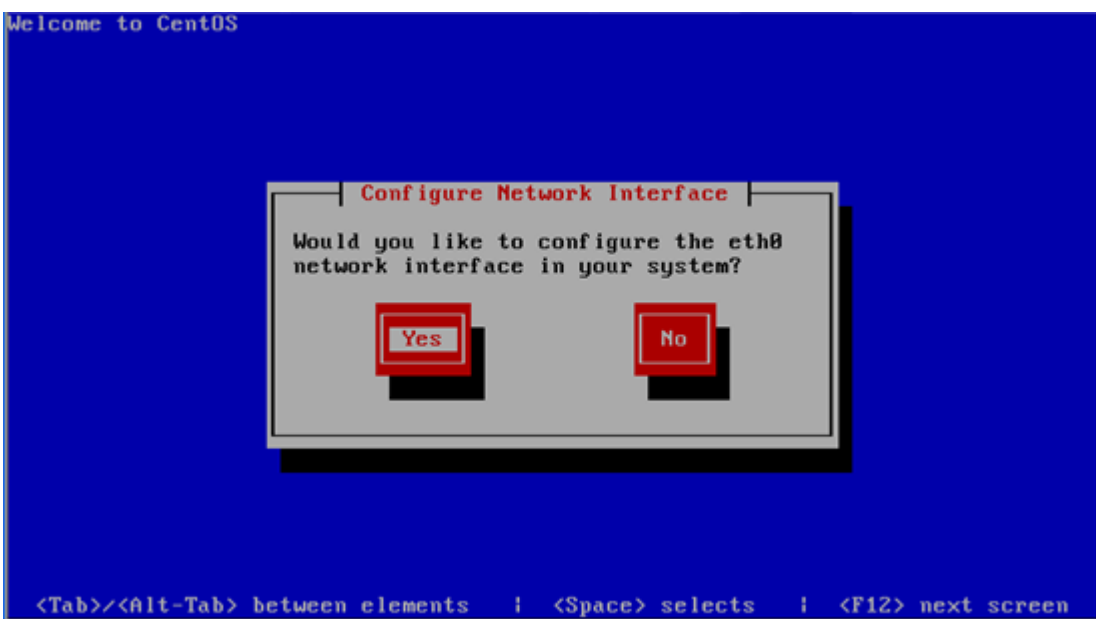

第一个选项是激活网卡, 第二个选项是设置网卡地址的格式。

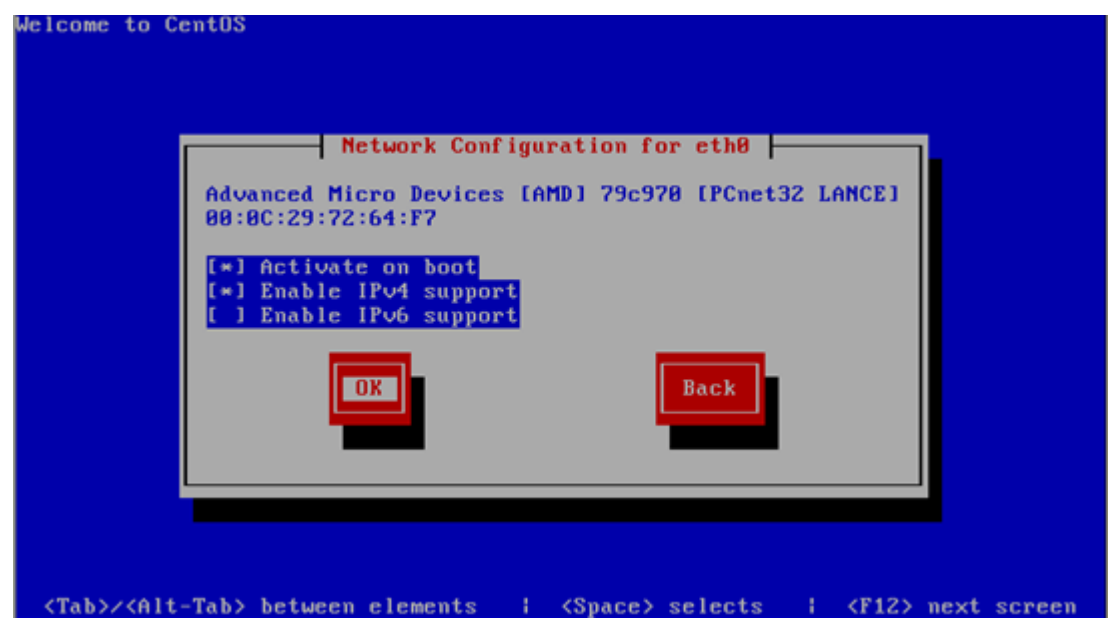

设置静态的 IP 地址

| Welcome to CentOS                                                                                    |
|----------------------------------------------------------------------------------------------------|
| Advanced Micro Devices [AMD] 79c978 [PCnet32 LANCE]                                                  |
| 00:0C:29:72:64:F7<br>( ) Dynamic IP configuration (DHCP)<br>(*) Manual address configuration         |
| IP Address Prefix (Netmask)<br>192.168.0.11 × 255.255.255.0                                          |
| Back                                                                                                 |
|                                                                                                    |
| <tab>/<alt-tab> between elements   <space> selects   <f12> next screen</f12></space></alt-tab></tab> |

## 设置网关和 DNS

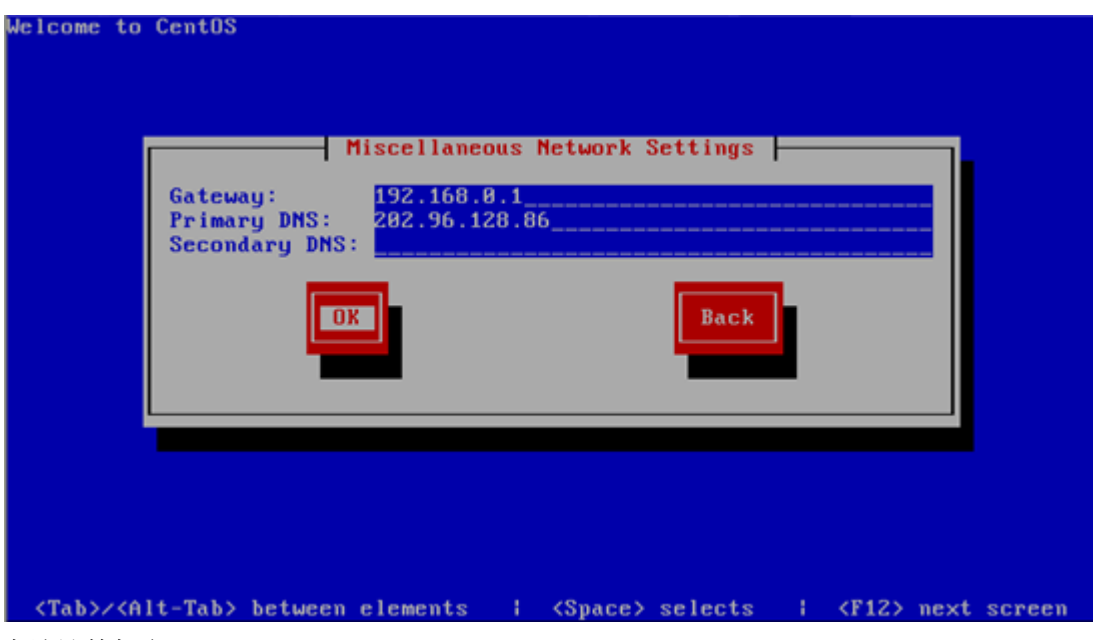

本地计算机名

| Welcome | to CentOS<br>If your s<br>assigned<br>select ma<br>do not, y<br>( )<br>(*) | ystem is<br>by DHCP,<br>nually an<br>our syste<br>automat<br>manuall<br>OK | Hostna<br>part of a<br>select au<br>ad enter a<br>em will be<br>ically via | me Co<br>larg<br>tomat<br>host<br>know<br>DHCF | infigurat<br>ically s<br>mame for<br>m as 'lo<br>idc.com | tion<br>prk where<br>via DHCP.<br>r your sy<br>pocalhost.<br>n<br>Bac | hos<br>Oth<br>stem | tnames<br>erwise,<br>. If yo | are<br>,<br>ou |        |  |
|---------|----------------------------------------------------------------------------|----------------------------------------------------------------------------|----------------------------------------------------------------------------|------------------------------------------------|----------------------------------------------------------|-----------------------------------------------------------------------|--------------------|------------------------------|----------------|--------|--|
| (Tab)   | Z <alt-tab></alt-tab>                                                      | between                                                                    | elements                                                                   |                                                | (Snace)                                                  | selects                                                               |                    | <f12></f12>                  | next           | screen |  |

## 设置系统时钟使用的时区

| What time zone are you lo                                                                     | on |  |
|-----------------------------------------------------------------------------------------------|----|--|
| [*] System clock uses UTO<br>Asia/Bishkek<br>Asia/Brunei<br>Asia/Choibalsan<br>Asia/Chongqing |    |  |
| Asia/Colombo                                                                                  | ck |  |
|                                                                                               |    |  |

设置管理员密码

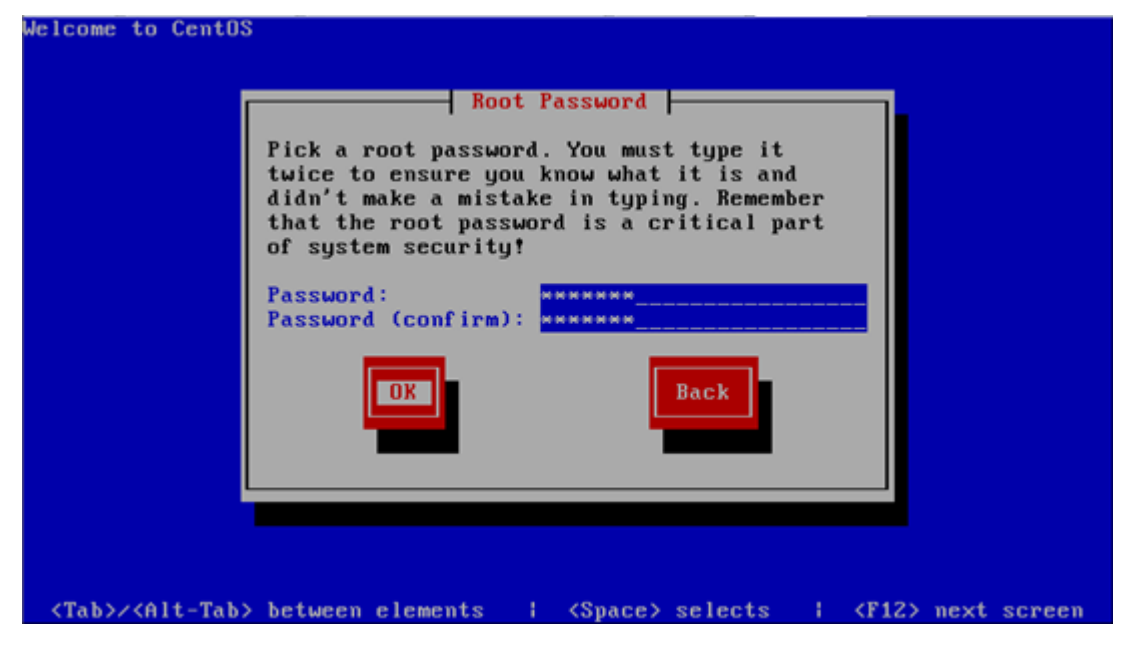

# 在这里我们不需要选定任何的安装包,

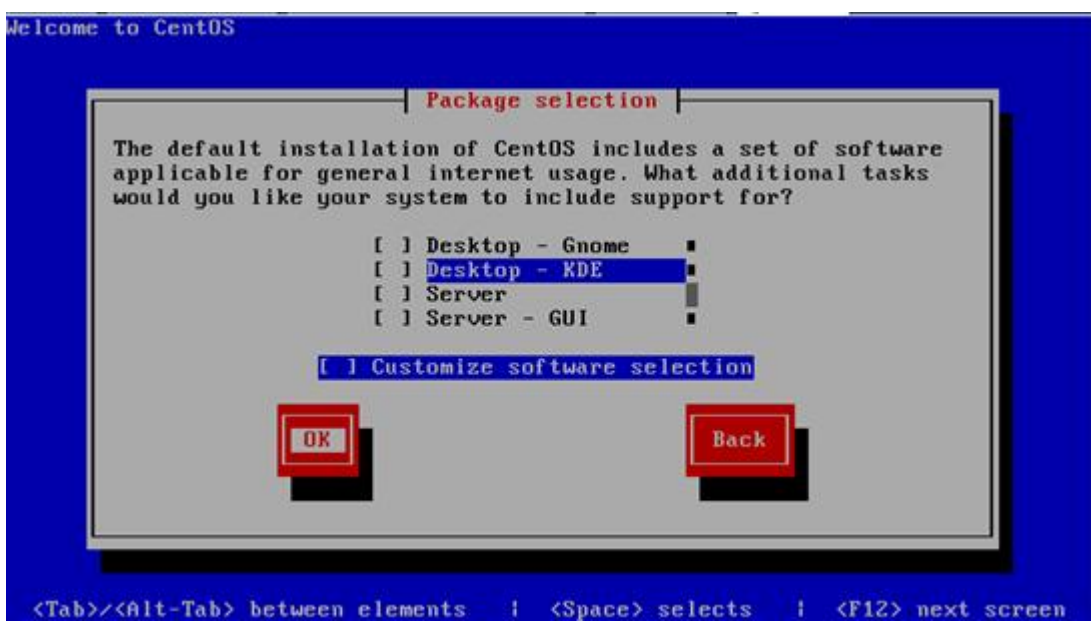

| Welcome     | to                                                                                                    | Cent0  | 5         |            |        |                 |         |       |             |      |        |
|-------------|----------------------------------------------------------------------------------------------------|--------|-----------|------------|--------|-----------------|---------|-------|-------------|------|--------|
|             |                                                                                                    |        |           |            |        |                 |         |       |             |      |        |
|             |                                                                                                    |        |           |            |        |                 |         |       |             |      |        |
|             |                                                                                                    |        |           |            |        |                 |         |       |             |      |        |
| 1           | -                                                                                                    |        |           | Dep        | endenc | y Check         | -       |       |             |      | 1      |
|             | Ch                                                                                                    | ecking | dependen  | cies in pa | ackage | s selec         | ted for | insta | llation     |      |        |
|             |                                                                                                    |        |           |            | 98     | z               |         |       |             |      |        |
| Ľ           |                                                                                                    |        |           |            |        |                 |         |       |             |      | 1      |
|             |                                                                                                    |        |           |            |        |                 |         |       |             |      |        |
|             |                                                                                                    |        |           |            |        |                 |         |       |             |      |        |
|             |                                                                                                    |        |           |            |        |                 |         |       |             |      |        |
|             |                                                                                                    |        |           |            |        |                 |         |       |             |      |        |
| <tab></tab> | / <a< td=""><td>lt-Tab</td><td>&gt; between</td><td>elements</td><td>1</td><td><space></space></td><td>selects</td><td>3</td><td><f12></f12></td><td>next</td><td>screen</td></a<> | lt-Tab | > between | elements   | 1      | <space></space> | selects | 3     | <f12></f12> | next | screen |

#### 保存安装日志

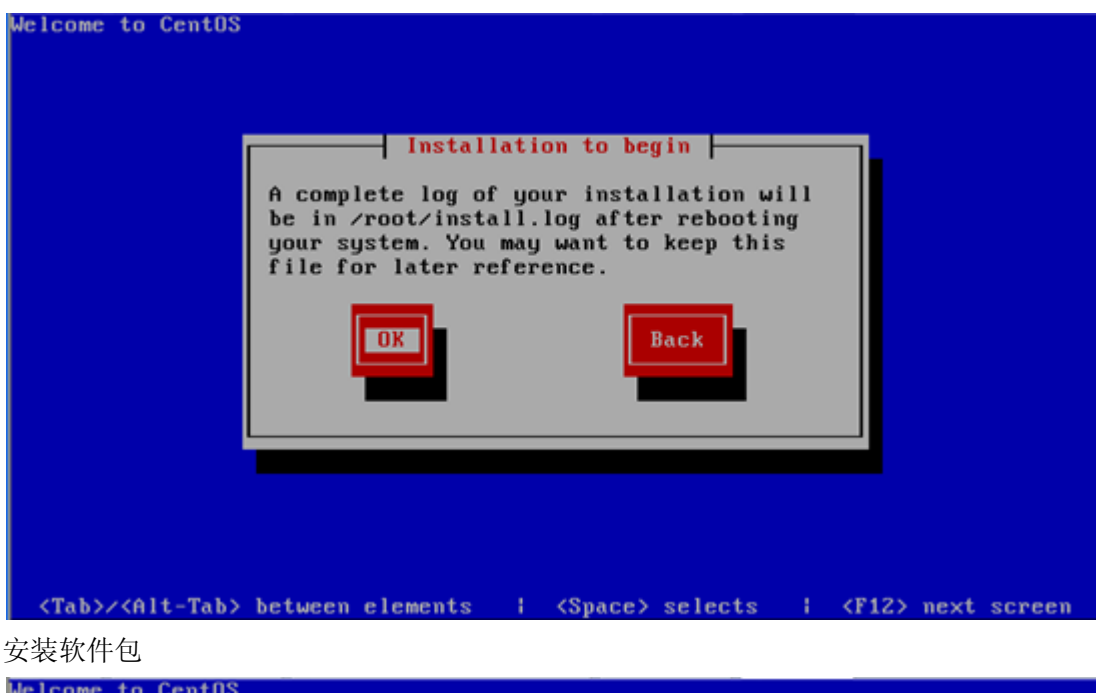

|                                                                                                    | Package Installation   Name :   Size :   Summary:   Install Starting   Starting install process. This may take several minutes   Total Comple Remaining |
|----------------------------------------------------------------------------------------------------|----------------------------------------------------------------------------------------------------|
|                                                                                                    | 8%                                                                                                    |
|                                                                                                    |                                                                                                    |
| <tab>z<a< td=""><td>lt-Tab&gt; between elements   <space> selects   <f12> next screen</f12></space></td></a<></tab> | lt-Tab> between elements   <space> selects   <f12> next screen</f12></space>                                                                            |

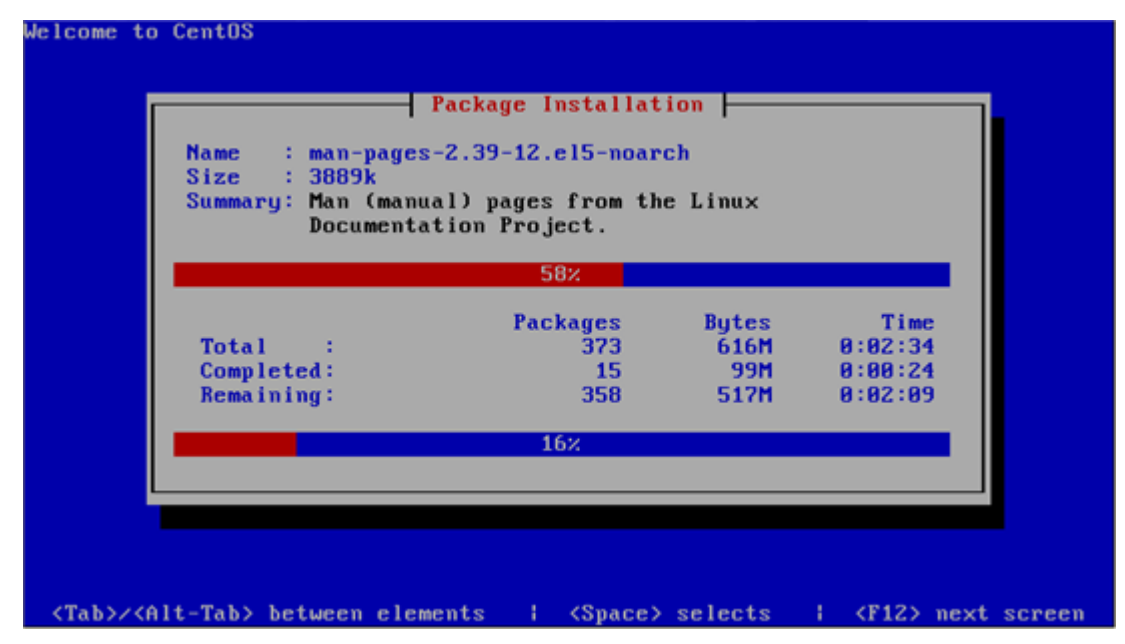

安装完后重启

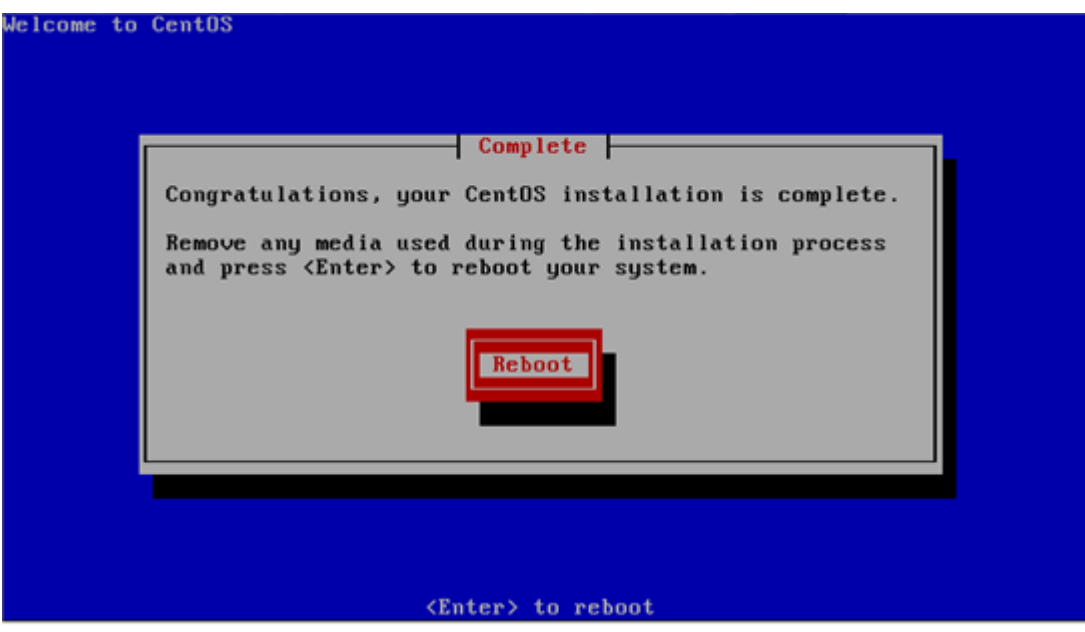

## 关闭系统防火墙

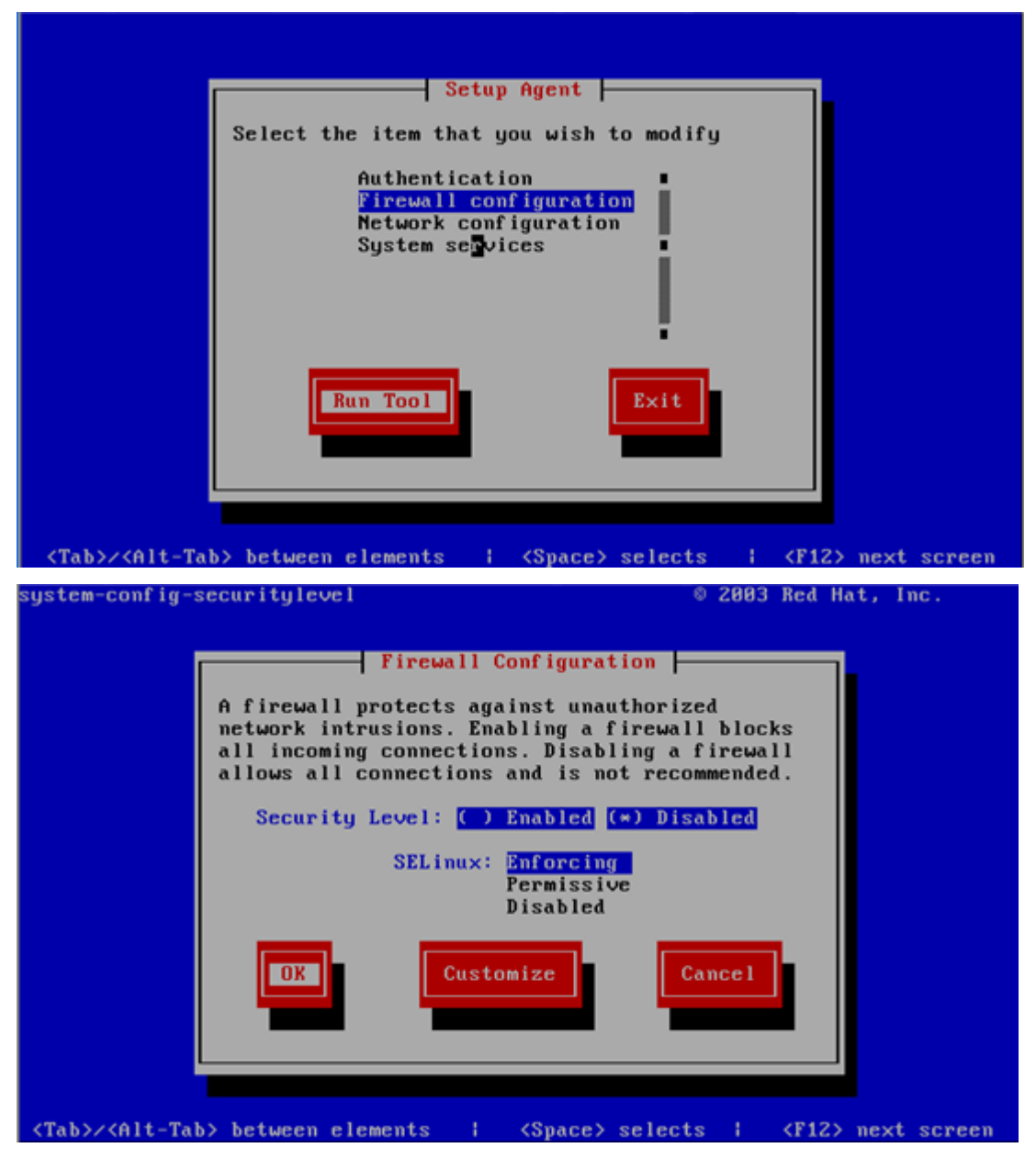

进入系统,系统安装结束

CentOS release 5.4 (Final) Kernel 2.6.18-164.el5 on an i686

idc login: \_